## **Emailing a screenshot**

## 01/06/20

## Step 1

If you want to email a picture of your screen [a screenshot ] find and press on the **Print Screen / Prt Scr** button on your keyboard.

This will save a screenshot to the clipboard.

**Note:** on some keyboards you may need to press and hold the **Fn** key while pressing on **Prt Scr** 

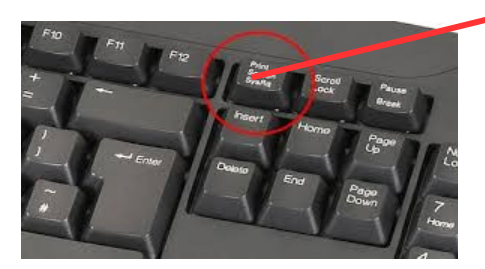

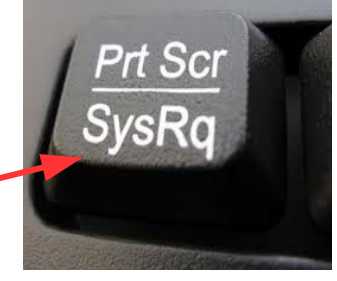

## Step 2

Write your email outlining the problem. Leave a blank line at the end, put the cursor on a newline and press **Ctrl-V** i.e hold down the **Ctrl** key and press **V** 

Your screen shot will appear - here is an example using Gmail (it may take a short time to appear)

Now Send the email

| A problem<br>To webmaster@theramblers.ie x   Cc Bc<br>A problem<br>Here is a screenshot                                                                                                    | A problem To webmaster@theramblers.ie x A problem Here is a screenshot  Bere is a screenshot  Bere is a screen | Cc Bc                                                                                                    |
|----------------------------------------------------------------------------------------------------|----------------------------------------------------------------------------------------------------|----------------------------------------------------------------------------------------------------|
| To webmaster@theramblers.ie x ] Cc Bc<br>A problem<br>Here is a screenshot                                                                                                    | To webmaster@theramblers.ie ×  <br>A problem<br>Here is a screenshot                                                                                                    | Cc Bc                                                                                                    |
| A problem<br>Here is a screenshut<br>Important important important                                                                                                    | A problem<br>Here is a screenshot                                                                                                    | -      -      -      -      -      ·      ·      ·      ·      ·      ·      ·      ·      ·      ·      ·      ·      ·      ·      ·      ·      ·      ·      ·      ·      ·      ·      ·      ·      ·      ·      ·      ·      ·      ·      ·      ·      ·      ·      ·      ·      ·      ·      ·      ·      ·      ·      ·      ·      ·      ·      ·      ·      ·      ·      ·      ·      ·      ·      ·      ·      ·      ·      ·      ·      ·      ·      ·      ·      ·      ·      ·      ·      ·      ·      ·      ·      ·      ·      ·      ·      ·      ·      ·      ·      ·      ·      ·      ·      ·      ·      ·      ·      ·      ·      ·      ·      ·      ·      ·      ·      ·      ·      ·      ·      ·      ·      ·      ·      ·      ·      ·      ·      ·      ·      ·      ·      ·      ·      ·      ·      ·      ·      ·      ·      ·      ·      ·      ·      ·      ·      ·      ·      ·      ·      ·      ·      ·      ·      ·      ·      ·      ·      ·      ·      ·      ·      ·      ·      ·      ·      ·      ·      ·      ·      ·      ·      ·      ·      ·      ·      ·      ·      ·      ·      ·      ·      ·      ·      ·      ·      ·      ·      ·      ·      ·      ·      ·      ·      ·      ·      ·      ·      ·      ·      ·      ·      ·      ·      ·      ·      ·      ·      ·      ·      ·      ·      ·      ·      ·      ·      ·      ·      ·      ·      ·      ·      ·      ·      ·      ·      ·      ·      ·      ·      ·      ·      ·      ·      ·      ·      ·      ·      ·      ·      ·      ·      ·      ·      ·      ·      ·      ·      ·      ·      ·      ·      ·      ·      ·      ·      ·      ·      ·      ·      ·      ·      ·      ·      ·      ·      ·      ·      ·      ·      ·      ·      ·      ·      ·      ·      ·      ·      ·      ·      ·      ·      ·      ·      ·      ·      ·      ·      ·      ·      ·      ·      ·      ·      ·      ·      ·      ·      ·      ·      ·      ·      ·      ·      ·      ·      · |
| Here is a screenshot                                                                                                    | Here is a screenshot                                                                                                    | <ul> <li>s ×</li> <li>s s</li> <li>menu</li> <li>members</li> </ul>                                                                                                    |
|                                                                                                    | Bage are funct find in the second second secon      | menu                                                                                                    |
|                                                                                                    |                                                                                                    | ★ C 1<br>menu<br>members                                                                                                    |
|                                                                                                    | Rep Determine     Help for members Environment policy     The page you are looking far does not exist or is far registered members only.     Determine                                                                                                    | emenu<br>members                                                                                                    |
|                                                                                                    | Help for members Environment policy The page you are locking far does not exist or is far engistered members only. Destruine                                                                                                    | enu<br>I members                                                                                                    |
|                                                                                                    | The page you are looking far does not exist or is far registered members only.                                                                                                    | M members                                                                                                    |
|                                                                                                    | The page you are looking for does not exist or is for registered members only.                                                                                                    |                                                                                                    |
|                                                                                                    | The page you are looking for does not exist or in for registered members only.                                                                                                    |                                                                                                    |
|                                                                                                    | Username                                                                                                    |                                                                                                    |
| Binder         Binder         Lost Password?         Lost Password?         Do to to         Do to to         Pinder what you are looking for         About Us       Members Area         Policies       Resources         With area bin Kindboo J         With area bin Kindboo J         Bines and sequences         Cornect with us         Cornect with us         Market and expares         Cor d we market a                                                                                                    |                                                                                                    |                                                                                                    |
| Lost Password?<br>Lost Password?<br>Lost N                                                                                                    | paulobrien@gmail.com<br>Password                                                                                                    |                                                                                                    |
| Los Y Justicului         Los YN         Image: Search         Image: Search         Find what you are looking for         About Us       Members Area         Policies       Resources         Who are backwohn?       Members Area         Web are backwohn?       Orstanon         Web are backwohn?       Orstanon         Web are backwohn?       Orstanon         Web are backwohn?       Orstanon         Web are backwohn?       Orstanon         Web are backwohn?       Orstanon         Web are backwohn?       Orstanon         Web are backwohn?       Orstanon         Web are backwohn?       Orstanon         Web are backwohn?       Orstanon         Web are backwohn?       Orstanon         Sans Serif       TT + B       A + E + E + E = E = E = E = E        Image: Image: Im                                                                                                    | Lost Dassword?                                                                                                    |                                                                                                    |
| Image: Send Image: Send                                                                                                    |                                                                                                    |                                                                                                    |
| Ind what you are looking for      About Us     Members Area     Policies     Resources     Web use de Rundows     Resources     Contact us today     we waite     Resources     Contact with us     Contact with us     Contact us     Contact us     Contac                                                                                                    |                                                                                                    |                                                                                                    |
| Sent3      Find what you are looking for     About Us     Members Area     Polities     Resources     Ountact us today     were sentences     Polities     Contact us today     were sentences     Contact us today     were sentencesentences     Contact us today     were sentence                                                                                                    |                                                                                                    |                                                                                                    |
| Find what you are looking for       Members Area       Policies       Resources         With use the inhebitivation<br>Area to interbolivation<br>Area to joint       Members Area       Policies       Resources         With use the inhebitivation<br>Area to joint       Members Area       Policies       Resources       Weiling Sterement<br>Conce to the inhebitivation         Members of inhebitivation<br>Area to joint       Members Area       Policies       Contract with us       Weiling Sterement<br>Conce to the inhebitivation         Members of inhebitivation<br>Area to joint       Contract with us       Contract with us       Weiling Sterement<br>Contract with us       Weiling Sterement<br>Contract with us         Sans Serift       T       T       A       E       T       T       T                                                                                                    | Q Search                                                                                                    |                                                                                                    |
| Find what you are looking for       About Us       Members Area       Policies       Resources       Wer were         With use the functions       Members Area       Policies       Resources       Wer were       Wer were         With use the functions       Members Area       Policies       Resources       Were were       Were were       W                                                                                                    |                                                                                                    |                                                                                                    |
| About Us Members Area Policies Resources un Ameri<br>Who we the Kintlers /<br>Area on Hand Markins<br>Resources Us Market<br>Resources Us And Area Area<br>Policies Resources Us And Area<br>Resources Us And Area<br>Resources Us Area<br>Resources Us And Area<br>Resources Us Area<br>Resources Us Area<br>Resources U             | Find what you are looking for Contact us                                                                                                    | oday                                                                                                    |
| With size the Kurblers /       Constitution       Privery & for them.         More typic       Privery & for them.       Constitution         Privery & for them.       Connect with us       With yes, the Kurbers, the Kurbers, the K                                                                                                    | About Us Members Area Policies Resources Incr Name                                                                                                    |                                                                                                    |
| Abec dur fried Mulation<br>Hence und reported<br>Etems and reported<br>Etems and reported<br>E | Who are the Rampiers 1 Constitution                                                                                                    |                                                                                                    |
|                                                                                                    | About our hiembhileadhs Privacy Statement Levall<br>How to join Contact Us                                                                                                    |                                                                                                    |
| Image: A sector pairs       Image: A sector pairs                                                                                                    | Connect with us Minage                                                                                                    |                                                                                                    |
| $\begin{array}{c c} \hline P & O & O & O & O & O & O & O & O & O &$                                                                                                    |                                                                                                    |                                                                                                    |
| Sans Serif ▼   T ▼   B Z U A ▼   E ▼ 注 注 ⊡ ⊡ 11 / Z <sub>x</sub>                                                                                                    |                                                                                                    | es Policy                                                                                                    |
| Sans Serif •   -T •   B I U A •   ≣ • ≟ ⊟ ⊡ ⊡ 11   I <sub>x</sub>                                                                                                    |                                                                                                    | 11-0ec-16 *B                                                                                                    |
| sans sent v   T   B Z U A v   ≣ v i = t = 17 I <sub>X</sub>                                                                                                    |                                                                                                    |                                                                                                    |
|                                                                                                    | sans sent $\cdot   \tau   \cdot   B I U A \cdot   \equiv \cdot := := := := := := :_X$                                                                                                    |                                                                                                    |
|                                                                                                    |                                                                                                    |                                                                                                    |